## Wealthscape Investor Registration

- 1. Open you web browser and type in the following address: https://investor.wealthscape.com
- 2. You will see the following page, click on the "Register" link

| Sign In                                 |                                                                                                    |
|-----------------------------------------|----------------------------------------------------------------------------------------------------|
| Username I Remember me Password Sign In | Please review our browser support information.<br>Usage of this website is subject to the Terms of Use<br>and your other agreements with your broker-dealer.<br>By signing in, you consent to the use of cookies as<br>described in the Privacy Policy. |
|                                         |                                                                                                    |

3. You will see the following page, enter the primary account holder's information, click "Next"

| Register Now<br>Verify Your Identity                 |                     |      |
|------------------------------------------------------|---------------------|------|
| Last 4 Digits of Your SSN<br>First Name<br>Last Name | Don't have a SSN? 2 |      |
| Date of Birth                                        |                     |      |
| X Cancel                                             |                     | Next |
|                                                      |                     |      |

4. You will see the following page, enter one of your account numbers beginning with "SMH" and six numbers following the dash.

| Register Now         |     |  |
|----------------------|-----|--|
| Verify Your Identity |     |  |
| Enter Your Account # | [ · |  |

5. You will see the following pages, enter the information as requested, then click "Next" (Remember to write down the password and security question you created)

| Register Now                                       |                                                                                                    |  |  |
|----------------------------------------------------|----------------------------------------------------------------------------------------------------|--|--|
| ✓ Verify Your Identity   → Register   Confirmation |                                                                                                    |  |  |
| Create New Password                                | Password Guidelines<br>Your password must be 6-20 characters and<br>include 3 of the following:                                                                                                    |  |  |
| Password Strength: Weak Retype New Password        | Number     Special character     Capital letter     Lowercase letter                                                                                                    |  |  |
|                                                    | Note: You may not reuse a previous password.<br>What is a strong password?                                                                                                    |  |  |
|                                                    | To create a strong password, Fidelity<br>recommends your password include the<br>following:                                                                                                    |  |  |
|                                                    | <ul> <li>At least one special character: % '() + ,</li> <li>/:; =?\^_ ~!\$@</li> <li>No easily recognized sequences (e.g., 12345 or 1111)</li> <li>No personally identifiable information (e.g. Social Security Number, telephone number, or date of birth)</li> </ul> |  |  |
|                                                    | Example of a strong password:<br>KingHenryThe8%^(                                                                                                    |  |  |

| Create<br>If you n | Your Security Question<br>eed to reset your passy | ecurity Question eset your password, you will be asked your security question to verify your identity. |  |
|--------------------|---------------------------------------------------|----------------------------------------------------------------------------------------------------|--|
|                    | Security Question                                 | Select your question                                                                                   |  |
|                    | Re-enter Answer                                   |                                                                                                    |  |
| ×                  | Cancel                                            | Next                                                                                                   |  |

6. Congrats! Your registration is now complete and you may proceed to the website login at https://investor.wealthscape.com to access your accounts. Enter the User ID provided and the pass word you created in the registration process (and don't forget to write this down and keep in a secure location!)

| egister No     | w                                                                                                 |     |
|----------------|---------------------------------------------------------------------------------------------------|-----|
| Verify Your Id | entity   √ Register   → Confirmation                                                              | (   |
| our registra   | tion was successful.                                                                              |     |
| User ID        | 006022366                                                                                         |     |
| 1 Note: Pl     | ase record your User ID for future use. You will be required to enter this User ID and your passw | ord |

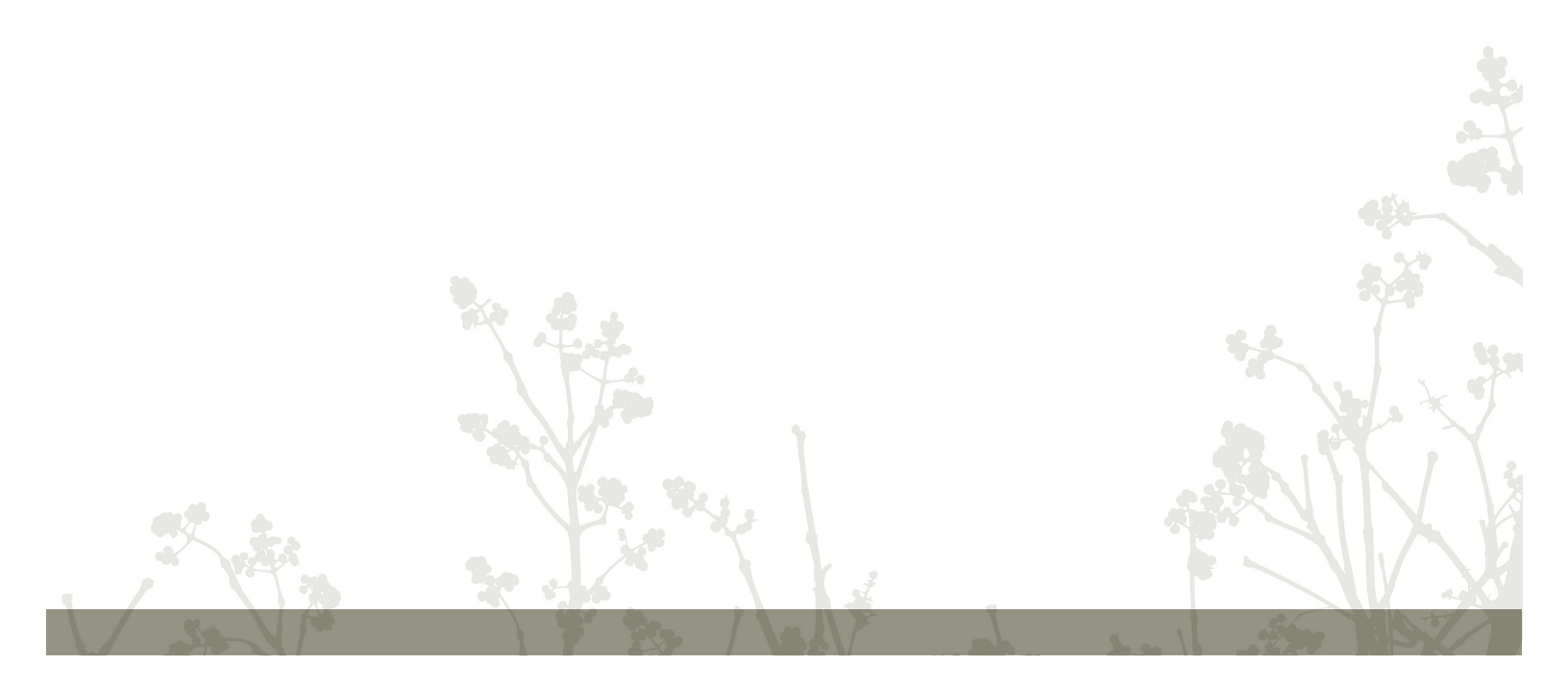